Finance Systems Management

- Access the TTUHSC Direct Pay Forms from the TechBuy homepage at:
  - o <u>TechBuy</u>
  - WebRaider Portal > Business Affairs Tab > Links to Financial Systems portlet > System links > TechBuy.
- Scroll to the bottom of the TechBuy homepage and find TTUHSC Direct Pay Forms

   Group of Forms.
- Select the **Form** for the Direct Pay Expenditure. Hover over the lower part of the box and click the "i" for additional information, i.e., employee reimbursement allowed or not.

| C<br>TTUHSC<br>Accreditation-<br>Certificat | TTUHSC Advertising |                                                                                                    | TTUHSC Awards,<br>Prizes and Gifts                                                                                                    | Click "i" for <i>I</i><br>Inform                          | TTUHSC Food &<br>Entertainment      |                             |
|---------------------------------------------|--------------------|----------------------------------------------------------------------------------------------------|----------------------------------------------------------------------------------------------------|-----------------------------------------------------------|-------------------------------------|-----------------------------|
| TTUHSC Lodging-<br>Direct Bill For N        | TTUF<br>Jour       | TTUHSC Award<br>Awards, PRIZES AND<br>This form is used to pp<br>prizes and gifts for exp<br>advance payment.<br>Employee reimburse | Is, Prizes and Gifts<br>GIFTS LOCAL FUNDS ONLY<br>by invoices, quotes and vendor gift card<br>enditures that have occurred or custon<br>ments for awards, prizes and gifts a | s for awards and<br>narily require an<br>are NOT allowed. | TTUHSC Professional<br>License Fees | TTUHSC Registration<br>Fees |
| TUHSC Sponsorships                          | тти                | HSC Utilities                                                                                                    | TTUHSC Water/<br>Services and Coffe                                                                                                    |                                                           | Select Direct  <br>Expenditure F    | Pay<br>orm                  |

- Information available on the left side of the form.
  - $\sqrt{}$  Account code identified must be used.
  - $\sqrt{}$  Link to TTUHSC OP 72.03 Direct Pay Expenditures.
  - $\sqrt{}$  Links to additional forms if required for this expenditure.
- Enter the required items on the form or attach documents to the form:
  - √ Vendor
  - $\sqrt{}$  If invoice gives a "Remit-To Address" and it is different than the address of the vendor just entered, proceed to column on the right side of the form "Remit-To Address" and complete.
  - $\sqrt{}$  Business Purpose
  - $\sqrt{}$  Product Description should be relevant and precise.
  - $\sqrt{}$  Attach invoice.
  - $\sqrt{}$  Attach supporting documentation.
  - $\sqrt{$  ENTER INVOICE AMOUNT ONLY Do not enter invoice #, due date or invoice date.
  - $\sqrt{}$  Check Disbursement Instructions should be used only if the check needs to be sent to the attention of a specific person.

## **TechBuy Guidelines for Use of Direct Pay Forms**

- After all information is entered, go to the top of page.
  - $\sqrt{}$  Select Add and Go To Cart. Review shopping cart and correct any errors.

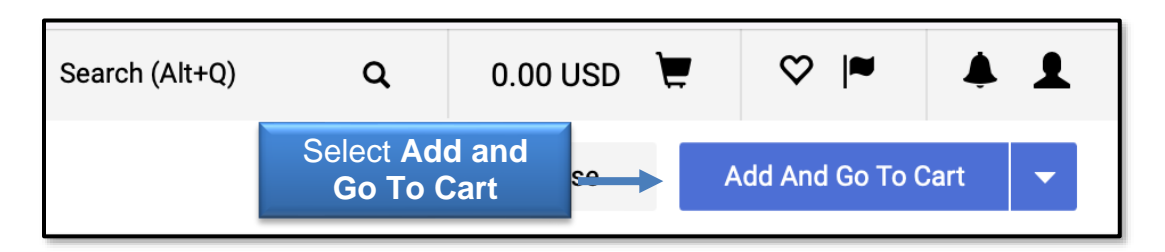

 $\sqrt{}$  Select Proceed To Checkout.

| Search (Alt+Q) | ۹                         | 1.00 | USD   | E | ♡ 🚧            | <b>1</b> |
|----------------|---------------------------|------|-------|---|----------------|----------|
| =              | Select<br>Proceed To Cart |      | Cert_ | • | Proceed To Che | ckout    |

- Creating lines for one invoice and using multiple FOAPs:
  - $\sqrt{}$  Click the View icon and select View Line and Header FOAP Summary Only.

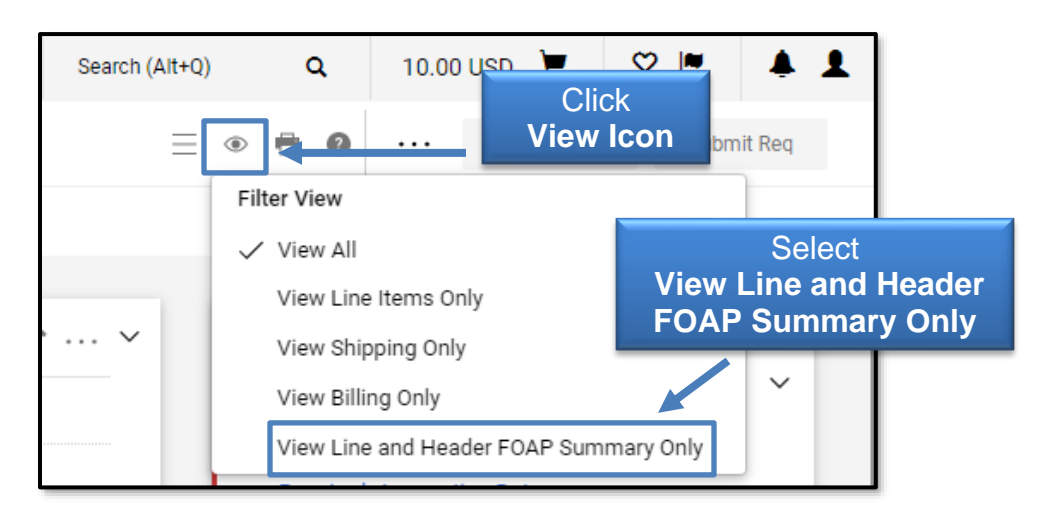

- $\sqrt{}$  Go to line item and click ... (dots) to open the Line Items Actions menu.
- $\sqrt{}$  Click Funding Information, and enter your lines.

## **TechBuy Guidelines for Use of Direct Pay Forms**

| Line and Header FOAP Summ<br>Chart<br>H<br>Texas Tech Univ Health Sciences Ctr | Fund<br>181034-H<br>Payment Services | Organization<br>201131-H<br>Payment Services Lbk | Account<br>710602-H<br>TV Lodging in-State | Program<br>60-H<br>Institutional Support | Lir                     | Clio<br>ne Iten    | ck<br>ns Act                                                                                      | Total (1.00 USI                                      | Draft<br>D)                                                  |
|--------------------------------------------------------------------------------|--------------------------------------|--------------------------------------------------|--------------------------------------------|------------------------------------------|-------------------------|--------------------|---------------------------------------------------------------------------------------------------|------------------------------------------------------|--------------------------------------------------------------|
| California Ts - 1 Item - 1.0<br>Item                                           | 10 USD                               | Catalog No.<br>DIRECT PAY                        | Size/Packaging                             | Unit Price<br>1.00                       | Quantity<br>Qty: 1      | Ext. Price<br>1.00 |                                                                                                   | What's next for<br>Next Step<br>Approvers<br>test )  | r my order?<br>Banner FOAPAL<br>Haynes, John<br>Turpin, Lora |
|                                                                                |                                      |                                                  |                                            | C<br>Fun<br>Infor                        | lick<br>nding<br>mation |                    | Ship To<br>Delivery (<br>Bill To<br>Funding<br>Remove<br>Requires So<br>Remove Red<br>Add to Favo | Options<br>Information<br>purcing<br>quires Sourcing | 3                                                            |

- $\sqrt{1}$  Hover over funding information and Click + (plus sign).  $\sqrt{1}$  Add **FOAPAL information** and click **Save**.

| Override Line 1: E | Banner Funding Information |                      |             |             |          |    | ×          |
|--------------------|----------------------------|----------------------|-------------|-------------|----------|----|------------|
| Chart *            | Fund * =                   | Organization * =     | Account * 王 | Program * 🚡 | Activity |    | Click      |
| н                  | ⊯ 181034-H ⊮               | 201131-Н 🖌           | 710602-H    | Q 60-H      | ۷        | ¥. | Save       |
| * Required fields  | Fund                       | Enter<br>ding Inform | nation      | 1           |          |    | Save Close |

 $\sqrt{}$  Review FOAPAL split at the line to verify correct information was entered.

| Requisit      | tion • 122650983                            | 3                            |                                  |                                 |                               |                             |                   |              |
|---------------|---------------------------------------------|------------------------------|----------------------------------|---------------------------------|-------------------------------|-----------------------------|-------------------|--------------|
| Summar        | y PO Preview Co                             | mments Attachments 4         | History                          |                                 |                               |                             |                   |              |
| Line an       | id Header FOAP Summ                         | nary                         |                                  |                                 |                               |                             |                   | ø v          |
| Value         | s vary by line.                             |                              |                                  |                                 |                               |                             |                   |              |
| Chart         |                                             | Fund                         | Organization                     | Account                         | Program                       | Activity                    |                   |              |
| H<br>Texas Te | ich Univ Health Sciences Ctr                | 181034-H<br>Payment Services | 201131-H<br>Payment Services Lbk | 710602-H<br>TV Lodging In-State | Re                            |                             |                   |              |
| 1 Iter        | n                                           |                              |                                  | Split                           |                               |                             |                   | · ·          |
| Califo        | rnia Ts · 1 Item · 1.0                      | O USD                        |                                  |                                 | Infor                         |                             |                   |              |
| Ite           | m                                           |                              | Catalog No.                      | Size/Packaging                  |                               |                             | Ext. Price        |              |
| 1 te:         | st                                          |                              | DIRECT PAY                       |                                 | .00                           | Qty: 1                      | 1.00              | … 🗆          |
| ^             | FUNDING INFORMATION                         |                              |                                  |                                 |                               | Values have been overridder | n for this line 🖋 | Î            |
|               | Chart                                       | Fund                         | Organization                     | Account                         | Program                       | Activity                    | Amo               | unt of Price |
|               | H<br>Texas Tech Univ Health<br>Sciences Ctr | 181034-H<br>Payment Services | 201131-H<br>Payment Services Lbk | 710602-H<br>TV Lodging In-State | 60-H<br>Institutional Support | no value                    |                   | 0.50 USD     |
|               | H<br>Texas Tech Univ Health<br>Sciences Ctr | 181183-H<br>Purchasing       | 201181-H<br>Purchasing Lbk       | 710602-H<br>TV Lodging In-State | 60-H<br>Institutional Support | no value                    |                   | 0.50 USD     |

## **TechBuy Guidelines for Use of Direct Pay Forms**

 $\sqrt{}$  Click the **Submit Requisition** button.

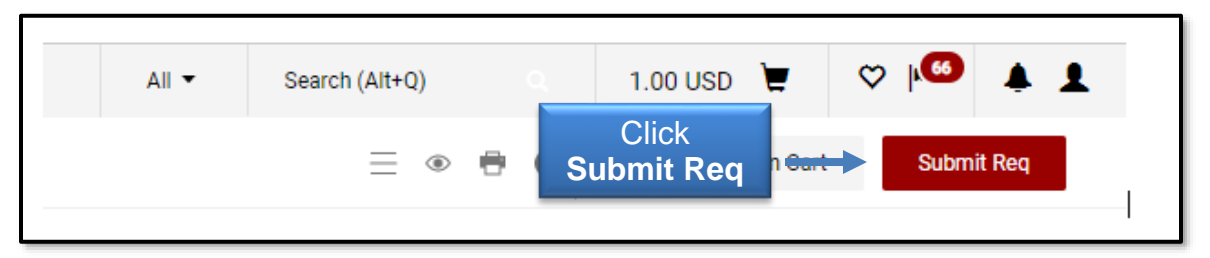

A Fund Manager will receive an email to approve the invoice. A Requisition will be created with an identifying #. The requisition will route to Accounts Payable. When AP approves the requisition, simultaneously a PO and an e-Invoice is created and the payment processes as a "V8xxxxxx".

- DO NOT MAIL the invoice and supporting documents to Accounts Payable. All payment information and history is in TechBuy.
- All questions or assistance should be directed to Accounts Payable and not the Purchasing Department.

Contact information is as follows: <u>Accounts.Payable@ttuhsc.edu</u> Payment Services: 806-743-7826